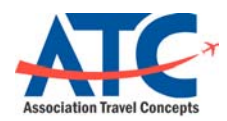

Association Travel Concepts www.atcmeetings.com/endocrine

## Rearden Personal Assistant basic use instructions for Association Paid Travelers

#### Step 1: Activate your Rearden Personal Assistant account

You will receive an activation email from "Rearden Personal Assistant [notifier@reardencommerce.com]". Click on GET STARTED NOW to link to the Associations online booking tool

|                                                                                                    | v                                                                      |
|----------------------------------------------------------------------------------------------------|------------------------------------------------------------------------|
| learden Personal Assistant [notifier@reardencomm                                                                                                    | erce.com]                                                              |
| You forwarded this message on 11/3/2008 8:19 AM.                                                                                                    |                                                                        |
| Mon 11/3/2008 8:14 AM<br>sales@atcmeetings.com                                                                                                    |                                                                        |
| Personal Assistant                                                                                                    | ATC                                                                    |
|                                                                                                    |                                                                        |
| Welcome to the Rearden Personal Assistant                                                                                                    |                                                                        |
| Welcome to the Rearden Personal Assistant<br>Click below to fill in your Profile information and acti-<br>using the Rearden Personal Assistant to book all of yo | vate your account so you can begin<br>ur travel and business services. |

# Step 2: Complete your personal profile

On the Register page, you will be required to enter your password. Your username has been established as your email address provided by the association. Complete the fields on the following pages to build your personal preferences and move on to book your authorized travel reservations.

| Please tell us a ittle about yourself so that we can serv | ve you better.                                                                                                    |
|-----------------------------------------------------------|----------------------------------------------------------------------------------------------------|
| Personal Information                                      |                                                                                                    |
| Birthday                                                  |                                                                                                    |
| Time zone                                                 | Pacific Standard Time                                                                                                    |
|                                                           |                                                                                                    |
|                                                           | Password requirements<br>• Must be at least 6 characters in length,<br>• May not be identical to any of the past 3 passwords.<br>• May not contain your name or Username.                           |
| Username                                                  | Password requirements<br>• Ilust be at least 6 characters in lengt:<br>• May not be identical to any of the past 3 passwords.<br>• May not constant your name or Vaemame.<br>sales@atometings.com   |
| Username<br>New password *                                | Password requirements<br>• Must be at least 6 characters in length:<br>• May not be identical to any of the past 3 passwords.<br>• May not contains your name or Username.<br>sales@atcmeetings.com |
| Username<br>New password *<br>Confirm new password *      | Password requirements  • Must be at least 6 characters in length: • May not be identical to any of the past 3 passwords. • May not contains your name of Username. sales@atcmeetings.com            |

#### Step 3: Search for flights or navigate the home page

Use any of the features of the Rearden Personal Assistant once you have logged in. Enter your flight search parameters to begin your flight search.

| ATC         | oncepta presenta                                                                                                    |                                                                        |
|-------------|----------------------------------------------------------------------------------------------------|------------------------------------------------------------------------|
| Home Tr     | avel Dining Entertainment                                                                                                    | 😫 Mebi                                                                 |
| Travel      | *Reputed                                                                                                    | C Alerta                                                               |
|             | Search by ) Price Schedule                                                                                                    | A famoutavared                                                         |
| Demp        | Por tow-fare options, enter your search info below. To see all fight options, click the "Schedule" tab above.                                                                                                    | A passport in your Profile has<br>expred.                              |
|             | From* To*                                                                                                    | (). Profile                                                            |
|             | San Dego, CA, US (SAN) den                                                                                                    |                                                                        |
|             | Search nearby alports      Leave*     Return*     120000 Im Monage     Inday     Depart     Tuenday     Depart                                                                                                    | Like Sushi?<br>Nake a reservation at sushi<br>restaurants in Encintas  |
|             | March and the second care state stat | Company News                                                           |
|             |                                                                                                    | Weicome to the Rearden                                                 |
| Upcoming R  | aservations Sort By: Data   Tugs   Delegate                                                                                                    | Personal Assistant                                                     |
| Tue 12/2/08 | + QC - correct auth code wr. Myself                                                                                                    | partnered with Rearden Commerce to                                     |
| Tue 1/13/98 | + policyexempt - mile DC Wyself                                                                                                    | bring you the one-stop-shop for all of<br>your travel, web and audio   |
| Thu 1/22/09 | + POLICYEXEMPT mile oc Wyself                                                                                                    | conferences, package shipments, and                                    |
| Tue 12/2/08 | CFE Test (1) II. Tex                                                                                                    | salad interior about g                                                 |
| Wed 1215/08 | 🛤 Queue Car Test III. Tex                                                                                                    | The Rearden Personal Assistant<br>offers many time-saving features for |
| Tue 1/5/09  | AA AGIITOS Test II. Tex                                                                                                    | you as well, including                                                 |
| Ven station | AlTubes (gage 1 at 1) H                                                                                                    | Company Resources                                                      |
|             |                                                                                                    | IC Travel & Branchest                                                  |

# Step 4: Adjust your search parameters on the search results page

Once flights have been returned use any of the features of the results pages to modify your search or move on to select your flights.

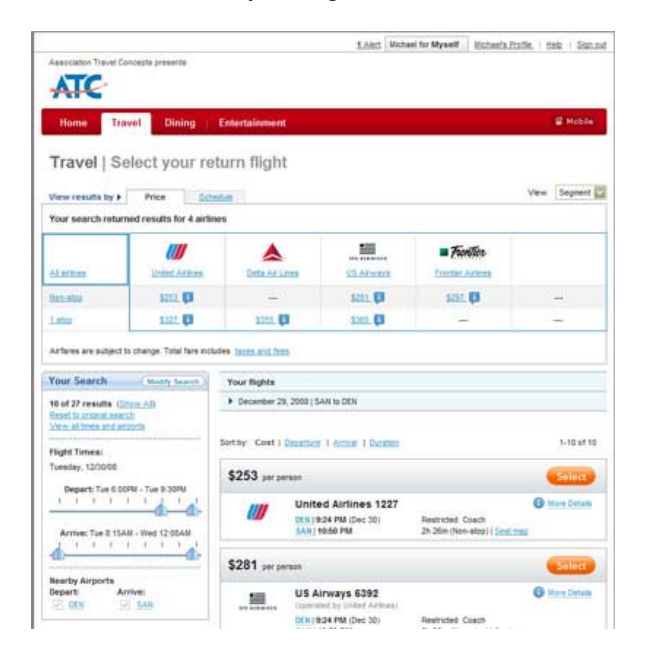

Step 5: Review your flights

Important – review all of your displayed itinerary information to ensure this flight is accurate. Move on to CONTINUE if this itinerary meets your needs.

| Start over         | Change this trip                                                                                                    | Total trip   | cost \$257.00      |
|--------------------|----------------------------------------------------------------------------------------------------|--------------|--------------------|
| Passenger 1        | 1219.53                                                                                                    | 100 \$37 AT  | \$257.0            |
| Flights            | Estimated Cost                                                                                                    | Taxes & Fees | Subtota            |
| Trip Cost Summa    | a                                                                                                    |              |                    |
|                    |                                                                                                    | Chevance     | COLUMN TICSULA ADD |
|                    | The air toket has a change tee.<br>The air toket has a cancellation fee.<br>The quoted airfare is not guaranteed until the flight is licketed.                                        |              |                    |
|                    | Fagnes:<br>The ar toket must be purchased in advance.                                                                                                    |              |                    |
| Rules and Restric  | Sons                                                                                                    |              |                    |
|                    | Heed a car?<br>Add a Rental Carls to the tru                                                                                                    |              |                    |
|                    | Reed a place to stay?<br>Add a Note inservation to the tru                                                                                                    |              |                    |
| Add a hotel or ren | ital car                                                                                                    |              |                    |
|                    | Tue, Dec 30 MOT<br>Depart: 224 PM   Denverer, CO (105)<br>Anne: 10:39 PM   San Diego, CA (105)<br>(Noi-metry (Bestrated Coard)<br>Annue A191 (10% on time<br>Departure (Inc. Date     |              |                    |
|                    | Flight from: Denver, CO (DEN)<br>United Airlines 1227                                                                                                    |              |                    |
|                    | Mon, Dec 29 FDT<br>Depart: 614 AMI (San Diego, CA ( 544)<br>Arme: 9:66 AMI (Derreir, CO ( 055)<br>(Non-stop) (Restructed Dearth<br>Beerg 373-201 (955 or time<br>Sent rest (Fan Sine) |              |                    |

Step 6: Complete any of the required fields or optional fields on the Purchase Trip Page (see step 7 below)

|                                        | M.                                                                                                    | icheel for Myself | Kicheel's.Ptotle. | i tiele i Sian. |
|----------------------------------------|----------------------------------------------------------------------------------------------------|-------------------|-------------------|-----------------|
| Association Travel Concepts presents   |                                                                                                    |                   |                   |                 |
| ATC                                    |                                                                                                    |                   |                   |                 |
| Home Travel Dining Entert              | linnent                                                                                                    |                   |                   | E Mobile        |
| Children and Children and Children and | (IN THE REAL PROPERTY OF THE REAL PROPERTY OF THE R |                   |                   |                 |
| Travel   Purchase Trip                 |                                                                                                    |                   |                   |                 |
|                                        |                                                                                                    |                   |                   |                 |
|                                        |                                                                                                    |                   |                   | Asquire         |
| Trig hame                              |                                                                                                    |                   |                   |                 |
| Barrie your trip                       |                                                                                                    |                   |                   |                 |
| Traveler information                   |                                                                                                    |                   |                   |                 |
| Катіе                                  | Mr. Michael Froumenfelder                                                                                                    |                   |                   |                 |
| Inul                                   | webmaster/flatzmetions.com                                                                                                    |                   |                   |                 |
|                                        |                                                                                                    |                   |                   |                 |
| - Filose                               | 000-202-6710                                                                                                    |                   |                   |                 |
| Special requests                       |                                                                                                    |                   |                   |                 |
| Special Meal                           | Seafood                                                                                                    |                   |                   |                 |
| Flight special requests                | E Bind passanger                                                                                                    | 12                |                   |                 |
| [Chanik yar ho-3]                      | Ceaf passenger                                                                                                    |                   |                   |                 |
|                                        | Viteeichar - can ascend and<br>descend stars                                                                                                    |                   |                   |                 |
|                                        | Wheekhar - cannot ascend ar<br>descend stars                                                                                                    | 8                 |                   |                 |
|                                        |                                                                                                    |                   |                   |                 |
| Memberships                            |                                                                                                    |                   |                   |                 |
| United Airlines Membership             | United Arbnes                                                                                                    | Humber            |                   | 1               |
|                                        |                                                                                                    |                   |                   |                 |
|                                        |                                                                                                    |                   |                   |                 |

## Step 7: Purchase Continued - Enter your required meeting authorization information

Select the meeting you are attending from an available list of meetings. Enter your Travel Authorization Code for the meeting and your budget code (provided by your meeting liaison). Complete the process by confirming your purchase.

# Select the meeting you are attending (if your meeting is not listed, select Miscellaneous Travel) MEETING NAME:

Enter your BUDGET CODE for this trip BUDGET CODE:

|                                                                                                    |                      | Ernal<br>Scil | Voke message   | trat stoot |
|----------------------------------------------------------------------------------------------------|----------------------|---------------|----------------|------------|
| (You do not have any Notifications set up.)                                                                                                    |                      | -             |                |            |
| To add a Notificator, clict below<br>Tou America<br>Tou America<br>Tou Ameri | t status, update     |               |                |            |
| Emergency Contact                                                                                                    |                      |               |                |            |
| full Name                                                                                                    | r                    |               |                |            |
| Relationship                                                                                                    | +                    |               |                |            |
| Phone Bumber                                                                                                    | Country code Nu      | mber          | Extension      |            |
|                                                                                                    | USCAPEUM             |               | and the second |            |
| Email                                                                                                    | chyrene w Catornee   | rtings com    |                |            |
| Meeting Information                                                                                                    |                      | nii - Uni-    |                |            |
| Select Meeting *                                                                                                    | (Please select)      |               |                |            |
| Travel Authorization Code                                                                                                    |                      |               |                |            |
| Enter your travel authorization code *                                                                                                    |                      |               |                |            |
| Budget Code Information                                                                                                    |                      |               |                |            |
| Please enter your budget code:*                                                                                                    | ſ                    |               |                |            |
|                                                                                                    |                      |               |                |            |
| Agency Information                                                                                                    |                      |               |                |            |
| Agency                                                                                                    | Association Travel C | Concepta      |                |            |
| Message                                                                                                    | ATC Service Fee: \$1 | 00.00         |                |            |
| Silling                                                                                                    |                      |               |                |            |
| - Flight                                                                                                    |                      |               |                |            |
|                                                                                                    |                      |               |                |            |

You can return to the site at anytime to book your association paid travel. Login at <a href="http://www.atcmeetings.com/endocrine">http://www.atcmeetings.com/endocrine</a>

Forgot Password or did not receive the initial activation email Check any spam filters on your email application to allow for emails from notifier@reardencommerce.com.

Go to to the website at www.atcmeetings.com/endocrine

Click on "Forgot Your Username or Password"

Enter the email address on file with The Endocrine Society in the USERNAME field

A new activation email will be sent to the traveler. If you still do not receive the activation email, contact Jessica Larsen at jlarsen@ENDO-SOCIETY.ORG.